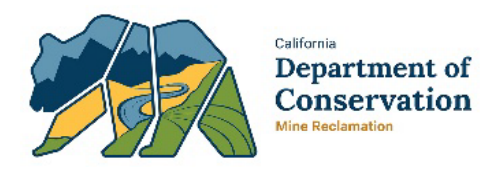

Mines Online Document System (MODS) Document Upload Guide

## 1. Logging into MODS

If you've successfully registered for MODS through <u>MODS registration</u> and have received an email stating you've been approved, you may then begin uploading documents to the system through the <u>MODS upload page</u>.

## 2. Document Upload Procedure

To upload a document, you must provide the following information:

- 1. Mine ID
- 2. Document Type
- 3. Date of Approval/Date of Issuance (dependent on document type)
- 4. PDF document to be uploaded

| lease enter the CA Mine ID and upload your do<br>he document. Repeat the process as necessary. | cument using the upload button/option. Select the 'Document Type' from the options provided and enter either the Issuance or Approval date of<br>Once all uploads are complete, you may close the browser window or tab. |
|------------------------------------------------------------------------------------------------|----------------------------------------------------------------------------------------------------|
| o assist our transparency efforts, the Departme                                                | nt appreciates submittal of documents in an accessible format and compliance with Sections 7405 and 11135 of the Government Code, and the W                                                                              |
| ontent Accessibility Guidelines 2.1, published b                                               | y the Web Accessibility Initiative of the World Wide Web Consortium at a minimum Level AA success criteria.                                                                                                    |
| Aine ID (Required)                                                                             |                                                                                                    |
| 91-01-0001                                                                                     |                                                                                                    |
| Administrative Decision (Following an Appeal<br>Pate of Issuance (Required)                    | of an Order to Comply) 🔹                                                                                                    |
| Select File                                                                                    |                                                                                                    |
|                                                                                                |                                                                                                    |

Click the 'SUBMIT' button to finish the process. Once the upload has finished, you will be prompted with a pop-up message as shown below with the options to submit another document for the same mine or for a different mine. If you have no other documents to upload you may close the window.

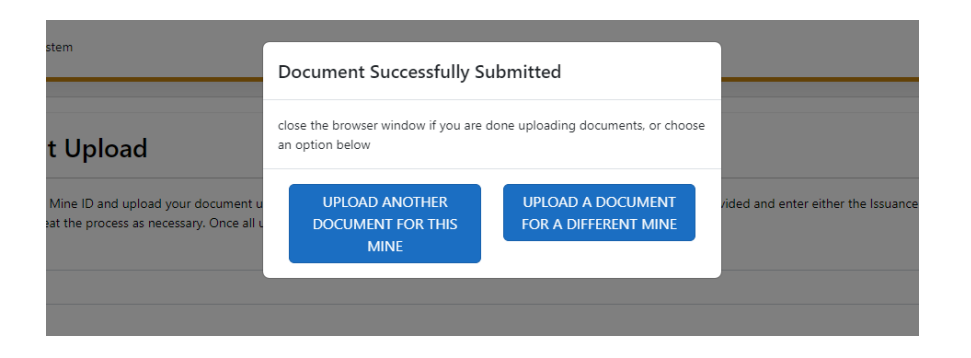

## **3. Feedback Email Examples**

You will receive an email confirmation for your document submission as shown below:

| Subject: MODS Submission Success Confirmation                                                                                                    |
|----------------------------------------------------------------------------------------------------|
| Hello Jim Carey,                                                                                                    |
| Your submission of the <b>Stipulated Order to Comply</b> Stipulated Order to Comply.pdf for mine <b>91-34-0053</b> was received by the Division of Mine Reclamation Mines Online Document Submittal System on <b>Tuesday, December 7, 2021 at 9:03 AM</b> . This email was automatically generated. If you have any questions please email <u>DMR@conservation.ca.gov</u> . |
| Thank you,                                                                                                    |
| Division of Mine Reclamationn                                                                                                    |

If necessary, Division of Mine Reclamation staff may return the submitted document via a return email as shown below:

| Subject: MODS File Submission Return Notification                                                                                                    |
|----------------------------------------------------------------------------------------------------|
| Hi Jim Carey,                                                                                                    |
| Your submission of the <b>Stipulated Order to Comply</b> 34-0053_1999-01-02_APP_SOTC for <b>91-34-0053</b> was returned by Division of Mine Reclamation staff for the following reason: |
| Craig 12/7/2021 - Document is not readable                                                                                                    |
| Please re-submit the corrected document. This email was automatically generated. If you have any questions please email<br>DMR@conservation.ca.gov.                                     |
| Thank you,                                                                                                    |
| Division of Mine Reclamation                                                                                                    |